## **Resetting Public Key**

Follow the instructions below to reset the Public Key in CDP Standard Edition.

1. Click on "Configuration" in the Main Menu to open the "Configuration" window.

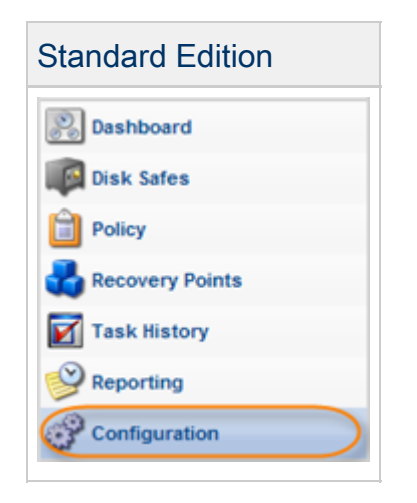

2. In the Configuration menu, click "Agent Options."

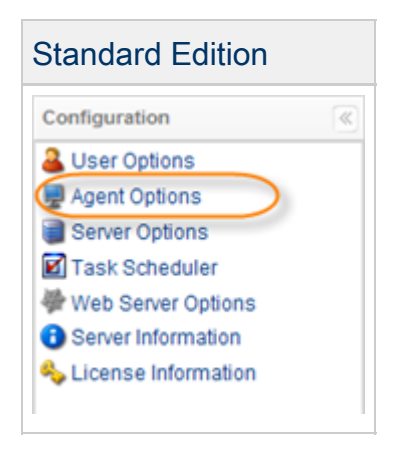

3. The "Agent Options" window will open.

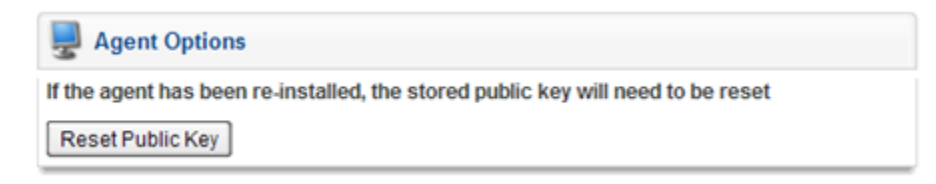

4. Click on "Reset Public Key" on the "Agent Options" page.

| Sent Options                                                                    |  |
|---------------------------------------------------------------------------------|--|
| If the agent has been re-installed, the stored public key will need to be reset |  |
| Reset Public Key                                                                |  |

5. After the Agent's Public Key has been reset, you will see a confirmation window. Click "OK."

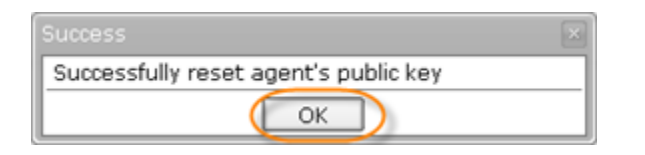

To reset the Public Key for a particular Agent in CDP Enterprise Edition, follow the instructions below.

1. Click on "Agents" in the Main Menu to open the "Agents" list.

| Enterprise Edition |  |  |
|--------------------|--|--|
| Dashboard          |  |  |
| 🛸 Volumes          |  |  |
| Agents             |  |  |
| s Groups           |  |  |
| Users              |  |  |
| Disk Safes         |  |  |
| Policy             |  |  |
| Recovery Points    |  |  |
| Task History       |  |  |
| Configuration      |  |  |

2. On the Agents window, click "Edit" icon for the Agent.

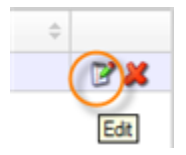

3. On the Agent's properties window, click the "Reset Public Key" button.

| 📝 Edit Agent 🛛           |             |              |  |  |
|--------------------------|-------------|--------------|--|--|
| 1 Identification         |             |              |  |  |
| <ol> <li>Name</li> </ol> | localhost   |              |  |  |
| Host Name/IP             | 91.187.3.98 |              |  |  |
| Port Number              | 1167        |              |  |  |
| Groups                   |             |              |  |  |
| s Groups                 |             |              |  |  |
|                          |             |              |  |  |
| 🚨 Users                  |             |              |  |  |
|                          | 🝸 🎲 Add     |              |  |  |
| Reset Public Key         |             | Save Ocancel |  |  |

4. After the Agent's Public Key has been reset, you will see a confirmation window. Click "OK."

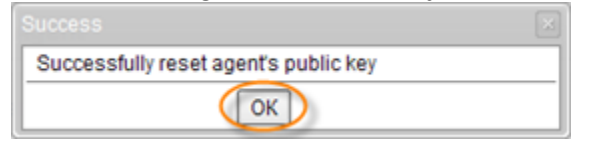

See also:

- Configuring CDP Agent Port
- Managing Encryption Keys On Windows Agent
- Managing Encryption Keys On Linux Agent